## - How to change your email password

## - How to start your free MS Office istallation

| 💁 М       | ail - Student2 Test -       | Outlook | × | +   |                                                                                                |                           |     |         |          |        |         |                |       |    |
|-----------|-----------------------------|---------|---|-----|------------------------------------------------------------------------------------------------|---------------------------|-----|---------|----------|--------|---------|----------------|-------|----|
| €         | → C' û                      | [       | Ū | ۵   | https://outlook. <b>office.com</b> /mail/inbox                                                 |                           | ⊠ ☆ | Q Searc | h        |        |         | 111            | •     | ≡  |
|           |                             |         |   | ρ   | Search                                                                                         |                           |     | 辱       | ₽        | ٨      | ?       | <del>ç</del> 6 | Q     | 8. |
| ≡         | New message                 |         | Ē | ⊇ N | 1ark all as read 🦻 Undo                                                                        |                           |     |         | Cli      | ck oi  | n yoı   | ur a           | ccoun | t  |
| $\sim$    | Favorites                   |         |   | 0   | Inbox ★                                                                                        | Filter $\vee$             |     |         | icc      | n or   | n top   | rigl           | ht    |    |
|           | Inbox                       | 59      | Ŀ |     | Microsoft Teams                                                                                | 4/5/2010                  |     |         |          |        |         |                |       |    |
| Đ         | Clutter                     | 1       |   |     | Microsoft Teams Student1 Test is trying                                                        | ng to reac                |     |         |          |        |         |                |       |    |
| $\land$   | Sent Items<br>Add favorite  |         |   |     | Microsoft Teams<br>You have been added to a clas<br>Microsoft Teams Ilias added you to th      | 4/5/2019<br>ne test cla   |     |         |          |        |         |                |       |    |
| $\sim$    | Folders                     |         | Ľ |     | 2017                                                                                           |                           |     |         |          |        | 1       |                |       |    |
|           | Inbox                       | 59      | ŀ | М   | ManageBac<br>[International School of Athen<br>Dear MYP Student, Your student acco             | 11/8/2017<br>ount has     |     |         |          |        |         |                |       |    |
|           | Drafts                      |         | Ľ |     | 2016                                                                                           |                           |     |         |          |        |         |                |       |    |
| Ď         | Sent Items<br>Deleted Items |         | ( | Ø   | Grammatikou Gina<br>Procrastination                                                            | 9/8/2016                  |     | Se      | elect ar | item t | to read | ł              |       |    |
| $\otimes$ | Junk E-Mail                 |         | Ŀ |     | Peursean Nikelees                                                                              |                           |     |         |          |        |         |                |       |    |
| E         | Archive1<br>Clutter         | 1       |   | PN  | ref: university applications data<br>Dear All, Please find attached a word of<br>2017-UAppData | ₪<br>6/8/2016<br>document |     |         |          |        |         |                |       |    |
|           | ¢م ا                        | Ø       |   |     | Papaioannou Panagiota                                                                          |                           |     |         |          |        |         |                |       |    |

| or Ma     | ail - Student2 Test -      | Outlook | ×  | +                                                                                       |                                           |          |          |                   |                     |          | _X       |
|-----------|----------------------------|---------|----|-----------------------------------------------------------------------------------------|-------------------------------------------|----------|----------|-------------------|---------------------|----------|----------|
|           | → C' û                     |         |    | https://outlook.office.com/mail                                                         | /inbox                                    | 🖾 🗘      | Search   |                   | III\ 🗉              |          | ≡        |
|           |                            |         | ,  | O Search                                                                                |                                           |          | G 🛱      | ©?                | <b>6</b>            | Q        | <u>.</u> |
| ≡         | New message                |         | e  | 👌 Mark all as read 🛛 🔈 Undo                                                             |                                           |          | Му ассо  | ount              |                     |          | ×        |
| $\sim$    | Favorites                  |         | (  | ⊙ Inbox ★                                                                               | Filter ∨                                  |          |          | Studer            | nt2 Test            |          |          |
|           | Inbox                      | 59      |    | Microsoft Teams                                                                         | ac 4/5/2019                               |          |          | student<br>Appear | 2@student<br>away ∽ | s.isa.ed | u.gr     |
| Đ         | Clutter                    | 1       |    | Microsoft Teams Student1 Te                                                             | est is trying to reac                     |          |          | My Off            | ice profile         |          |          |
|           | Sent Items<br>Add favorite |         | ŀ  | Microsoft Teams<br>You have been added to a cl<br>Microsoft Teams Ilias added y         | <b>as</b> 4/5/2019<br>you to the test cla |          |          | Open a<br>Sign ou | nother mai<br>t     | lbox     |          |
| $\sim$    | Folders                    |         | Ľ  | 2017                                                                                    |                                           | Click on | "My acco | ount"             |                     |          |          |
|           | Inbox                      | 59      | I  | ManageBac<br>[International School of Athe<br>Dear MYP Student, Your stud               | <b>en</b> 11/8/2017<br>dent account has   |          | ,        |                   |                     |          |          |
| 0         | Drafts                     |         | Ľ  | 2016                                                                                    |                                           |          |          |                   |                     |          |          |
| ⊳         | Sent Items                 |         |    |                                                                                         |                                           |          |          |                   |                     |          |          |
| Ŵ         | Deleted Items              |         |    | Procrastination                                                                         | 9/8/2016                                  |          |          |                   |                     |          |          |
| $\otimes$ | Junk E-Mail                |         | 1. | Dear students, As there was i                                                           | insufficient time to                      |          |          |                   |                     |          |          |
| T         | Archive1<br>Clutter        | 1       | ſ  | Pournaras Nikolaos<br>ref: university applications da<br>Dear All, Please find attached | 0<br>ta 6/8/2016<br>a word document       |          |          |                   |                     |          |          |
|           | ¢۹ 🖬                       | Ø       |    | Papaioannou Panagiota                                                                   |                                           |          |          |                   |                     |          |          |

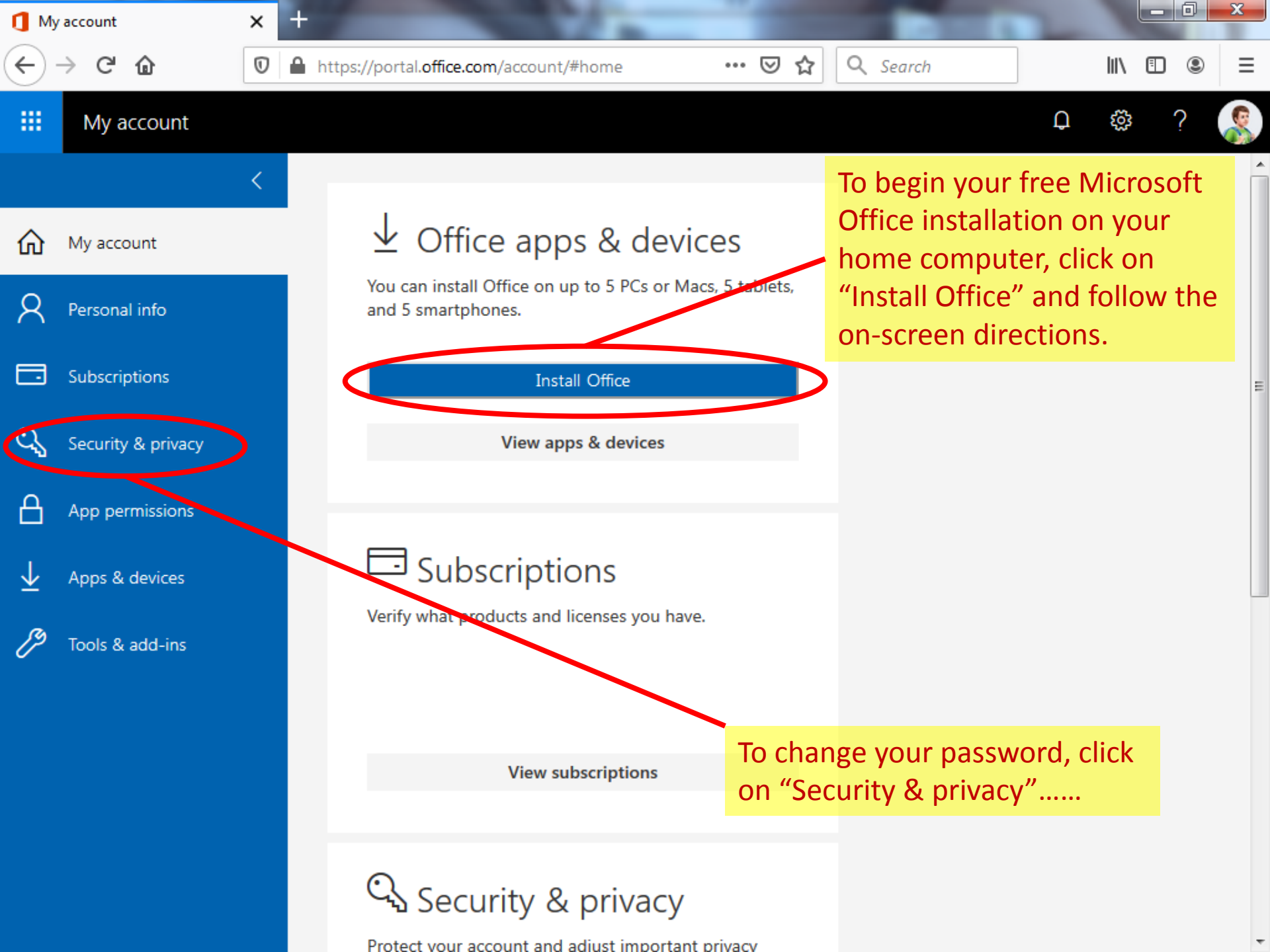

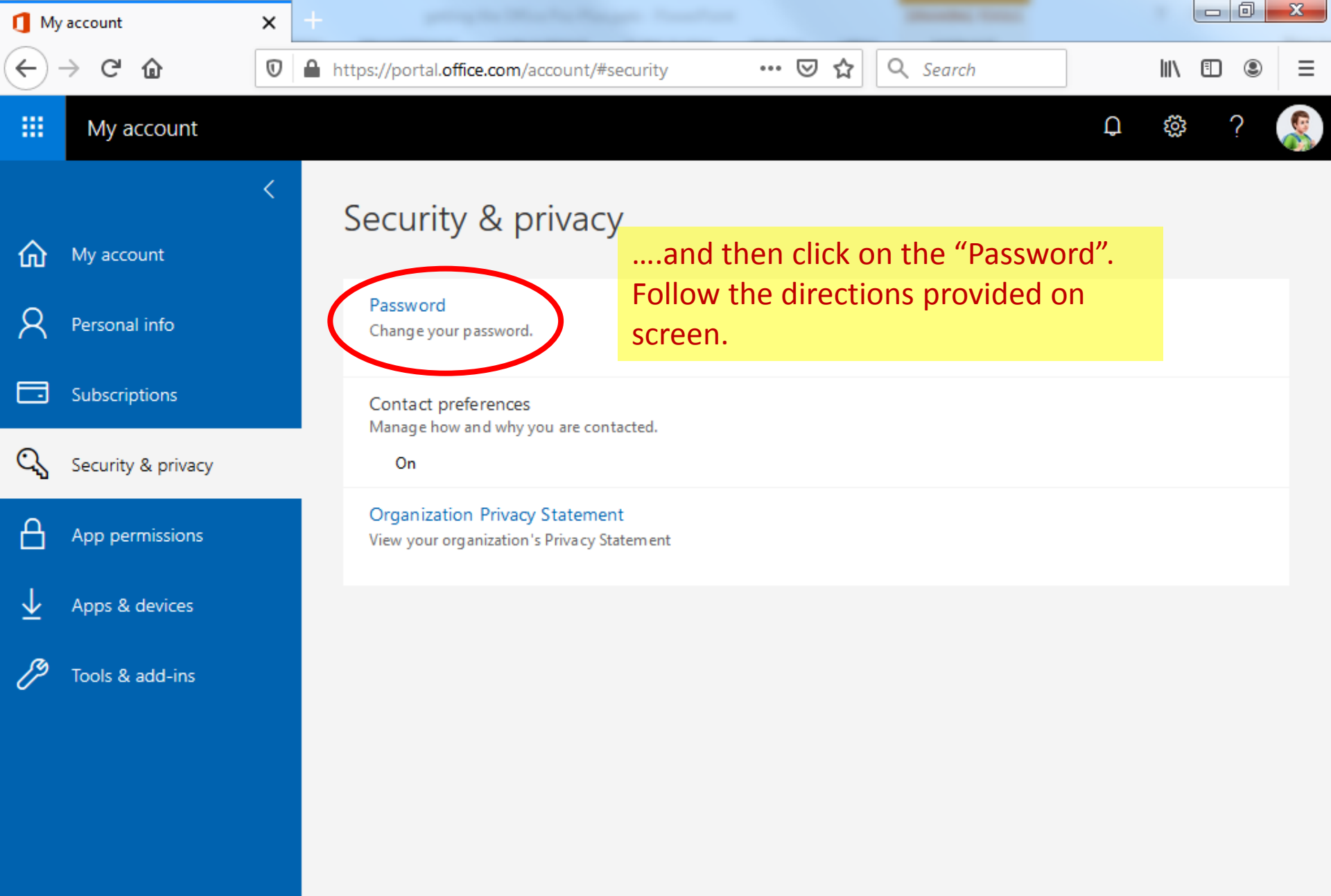